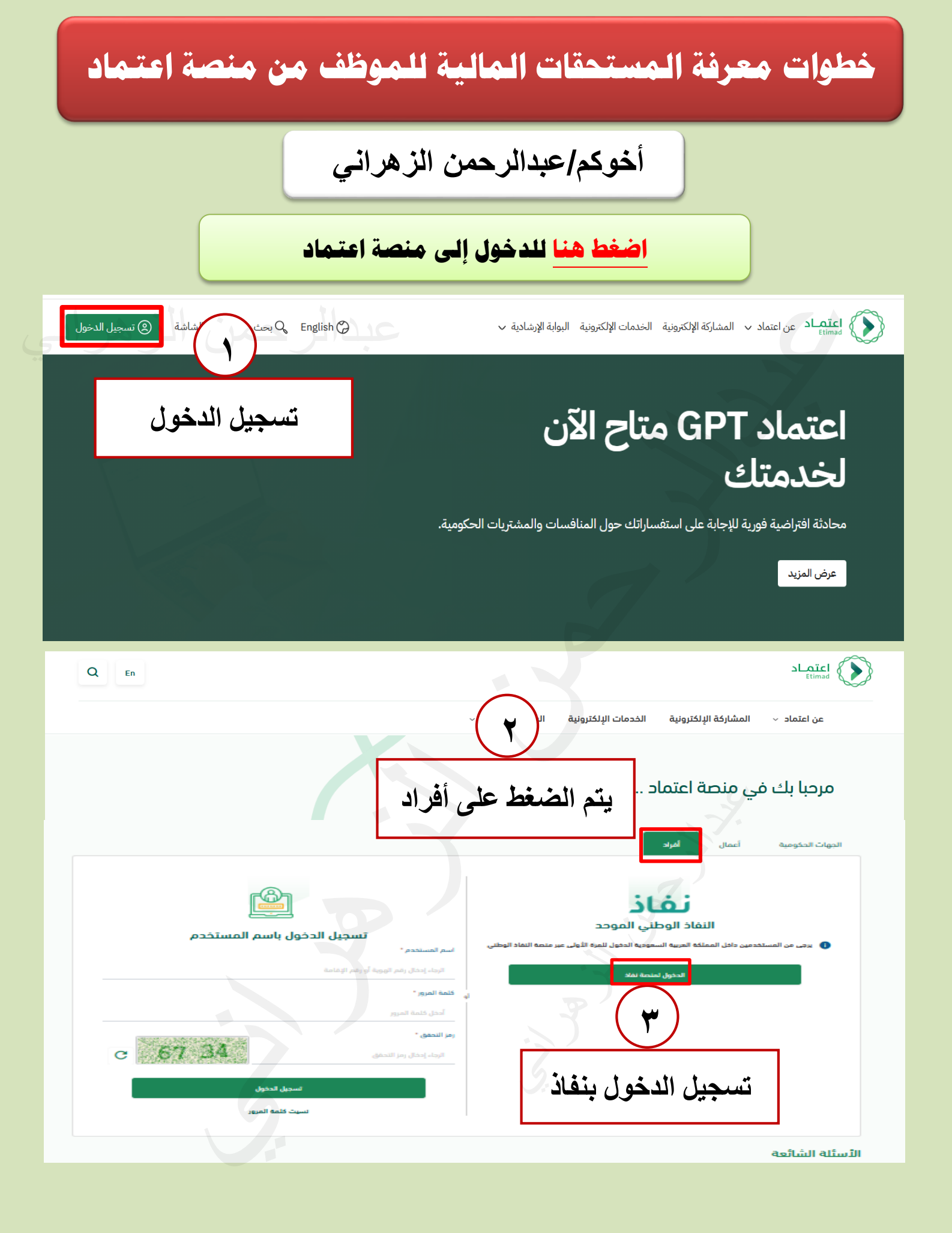

لا تنسونا من صالح دعائكم

أخوكم/عبدالرحمن الزهراني

| <b>نفاذ</b><br>النفاذ الوطني الموحد<br>مرحبا بك عميل اعتماد                        | 9                                                               |
|------------------------------------------------------------------------------------|-----------------------------------------------------------------|
| الدخول عبر تطبيق نفاذ                                                              | 2                                                               |
| رقم الهوية *<br>ا<br>[- تسجيل الدخول                                               | تسجيل رقم الهوية ثم<br>تسجيل الدخول                             |
| ى حمل التطبيق<br>أو باستخدام<br>اسم المستخدم وكلمة المرور                          |                                                                 |
| <b>نفاذ</b><br>النفاذ الوطني الموحد                                                | •                                                               |
| مرحبا بك عميل اعتماد<br>الرجاء فتح تطبيق نفاذ وتأكيد الطلب بإختيار الرقم<br>الظاهر | يظهر الرقم على الشاشة<br>بعد ذلك يتم الدخول على<br>تطبيق النفاذ |
| 59<br>إلغاء                                                                        |                                                                 |
| عن نفاذ تواصل معنا الشروط والأحكام                                                 |                                                                 |

لا تنسونا من صالح دعائكم

أخوكم/عبدالرحمن الزهراني

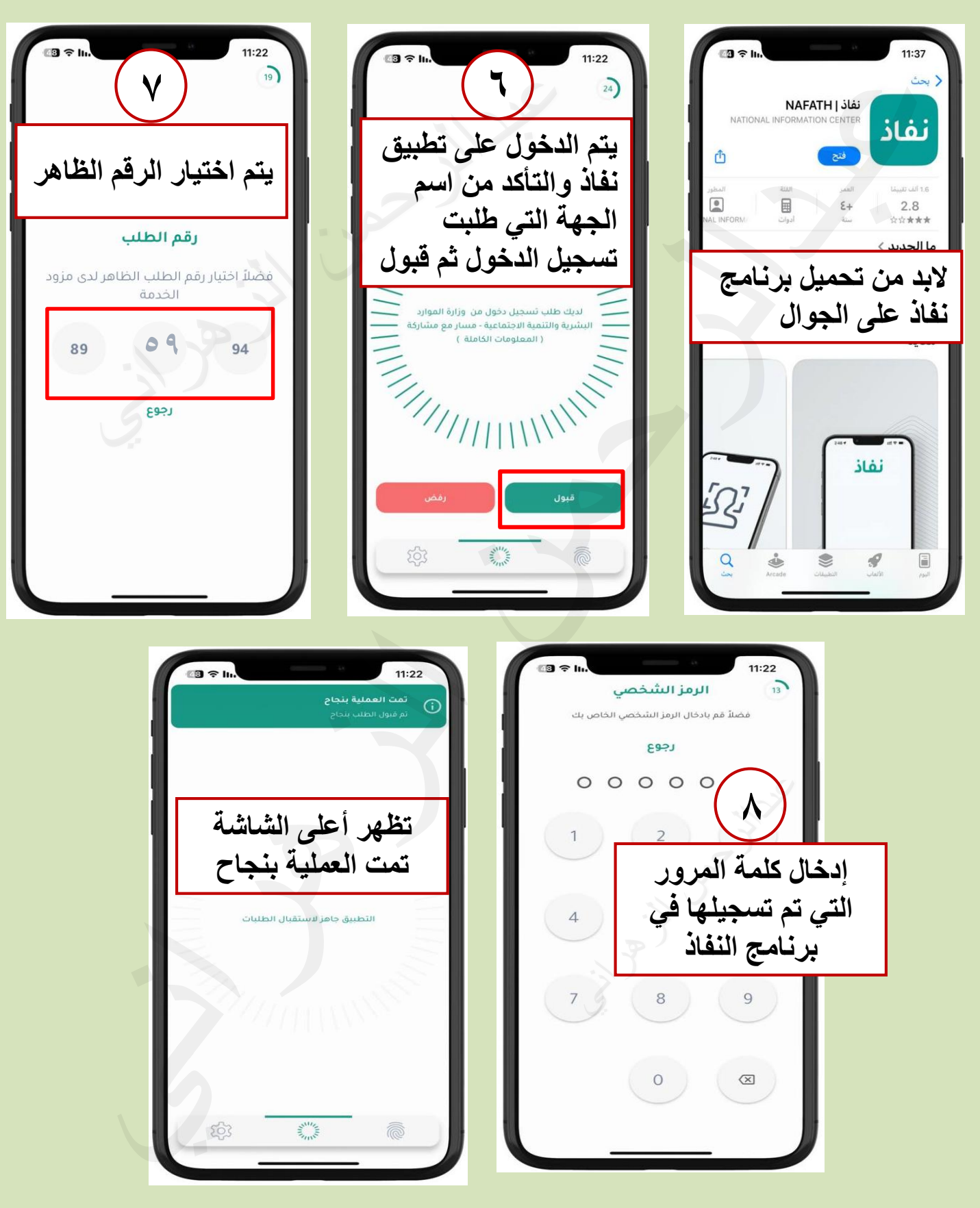

لا تنسونا من صالح دعائكم

أخوكم/عبدالرحمن الزهراني

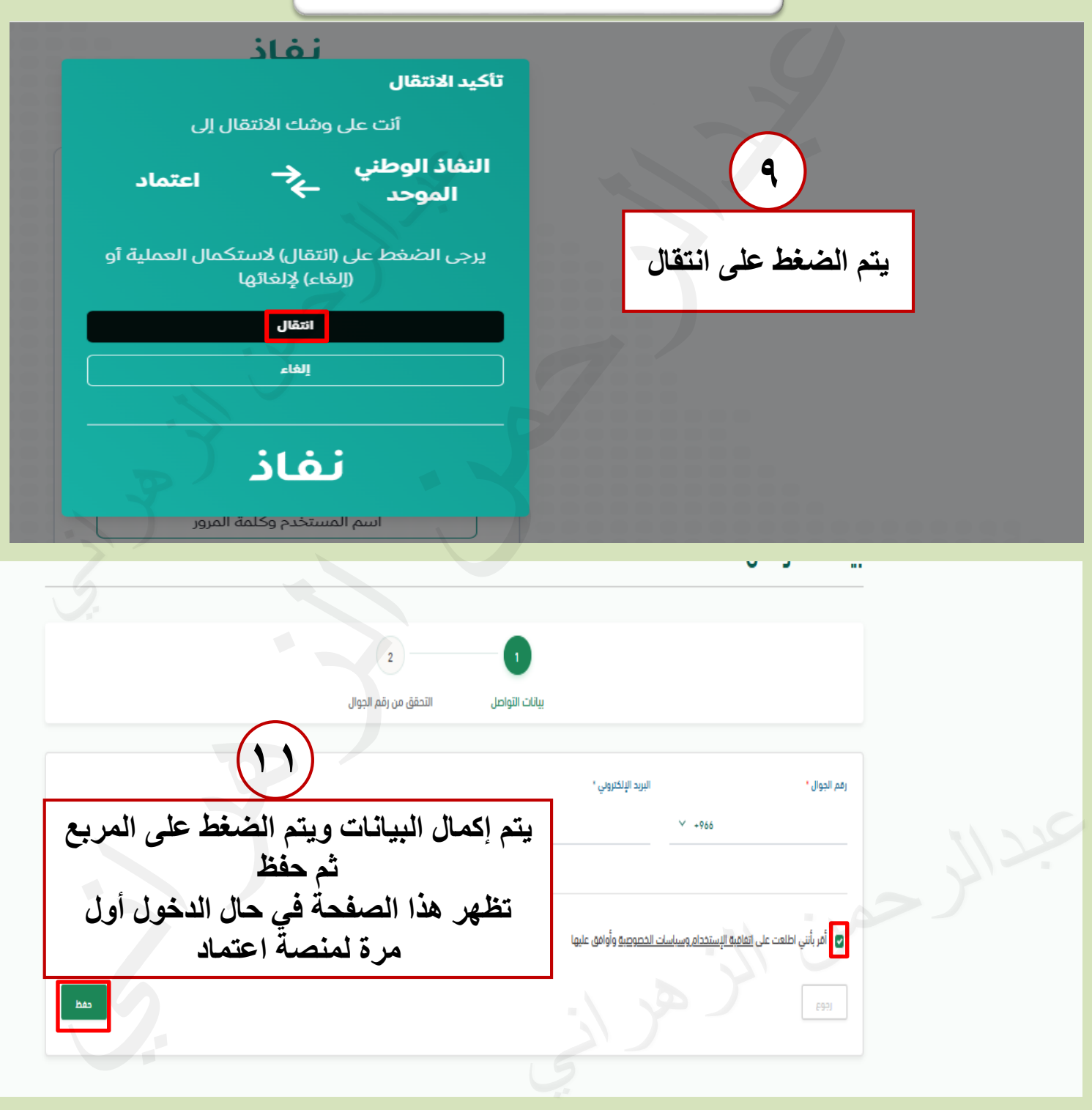

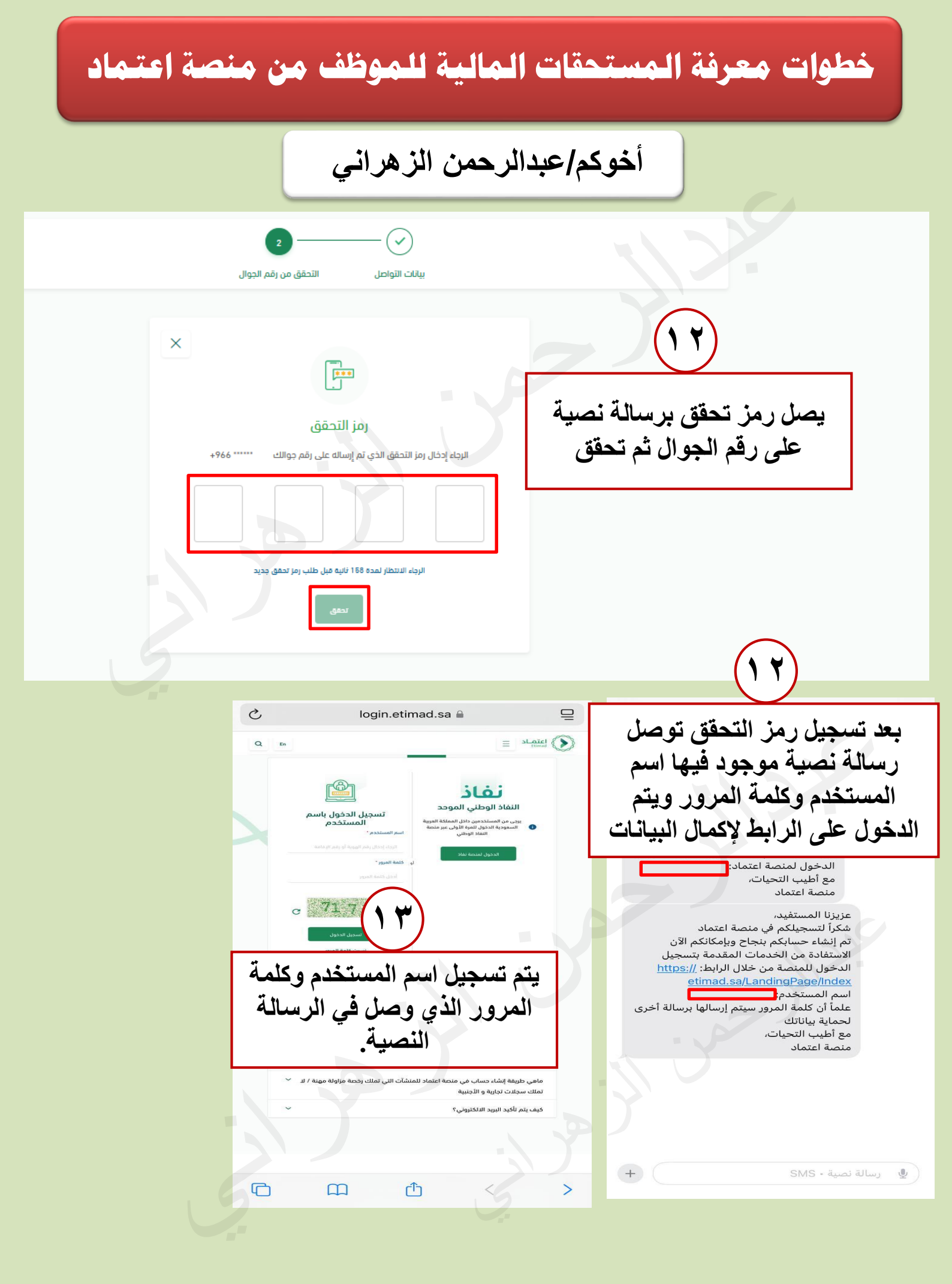

لا تنسونا من صالح دعائكم

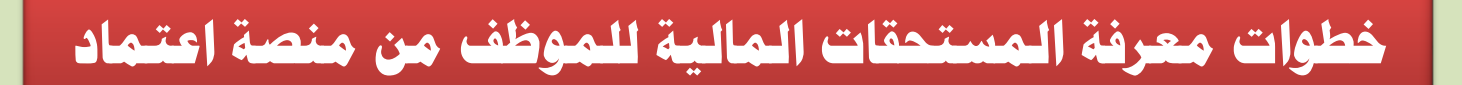

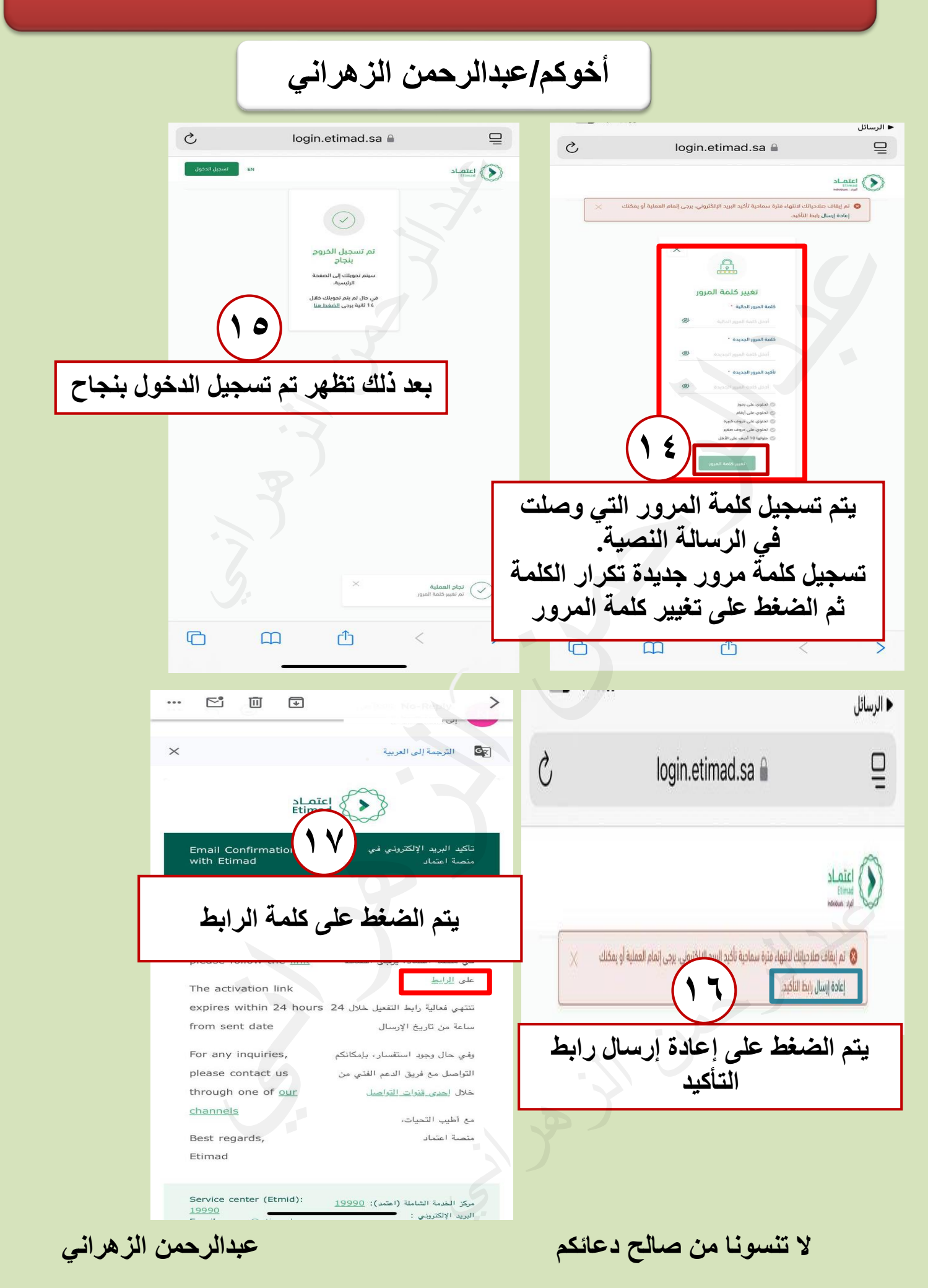

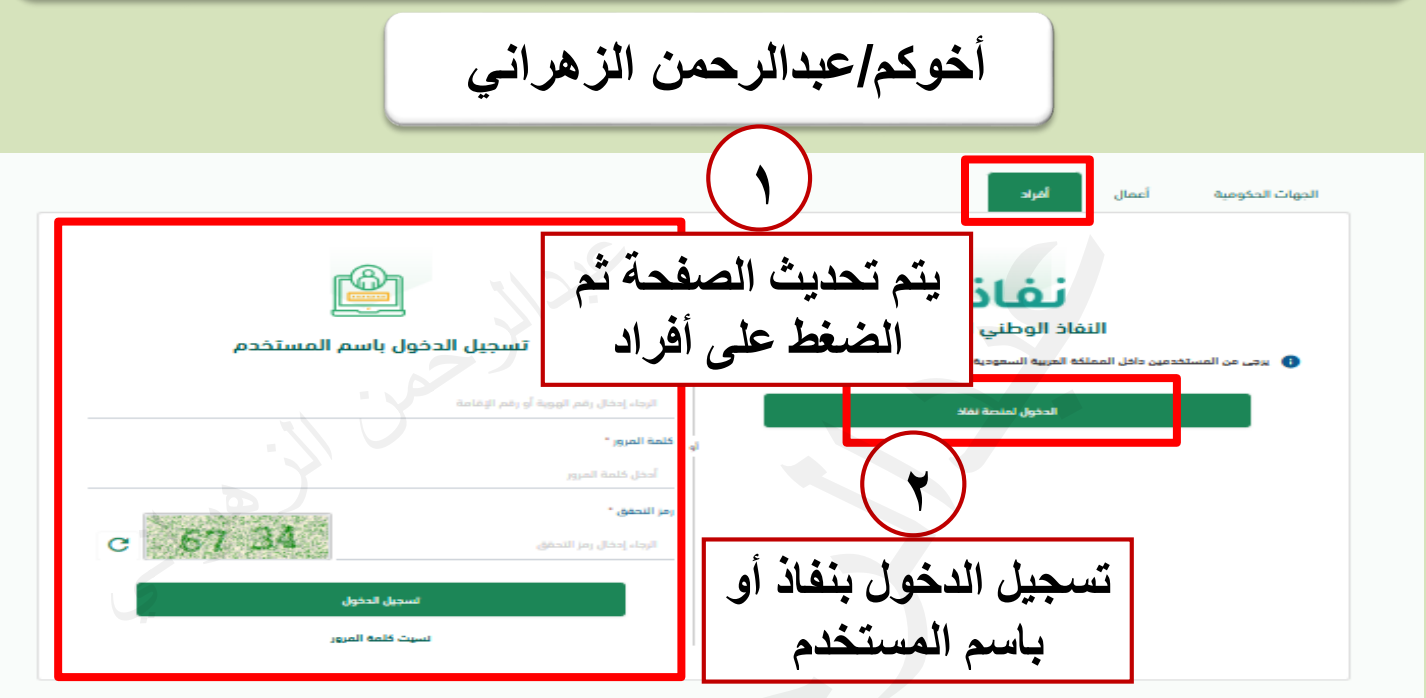

الأسئلة الشائعة

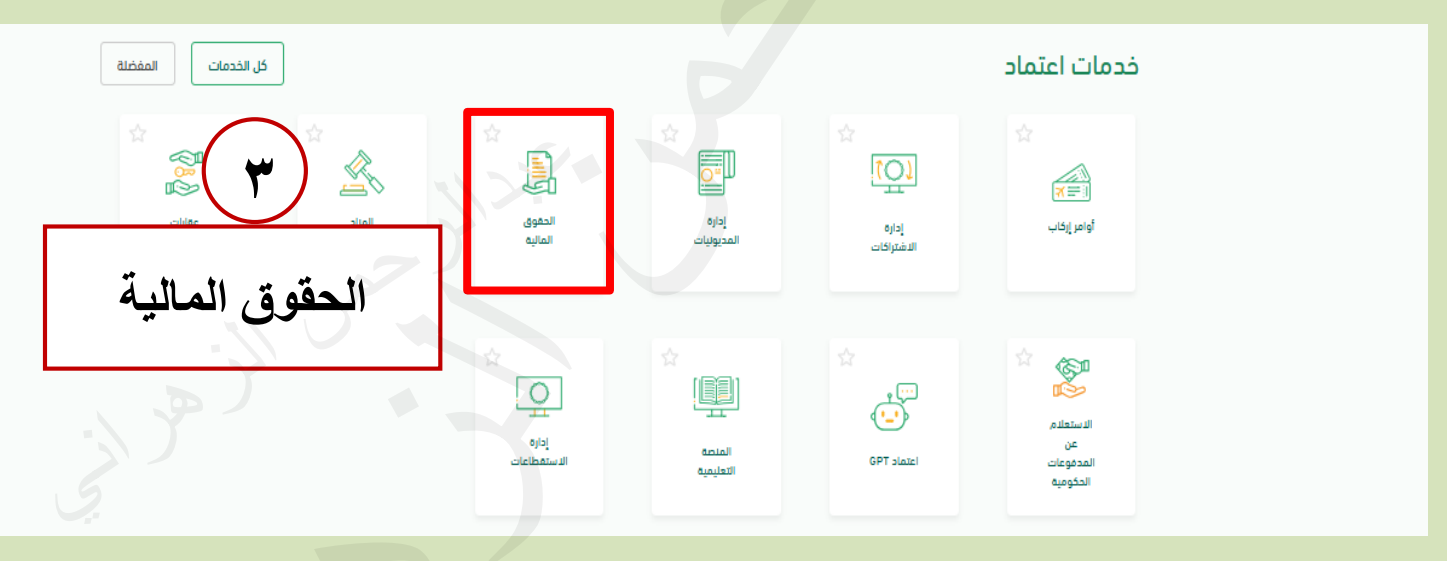

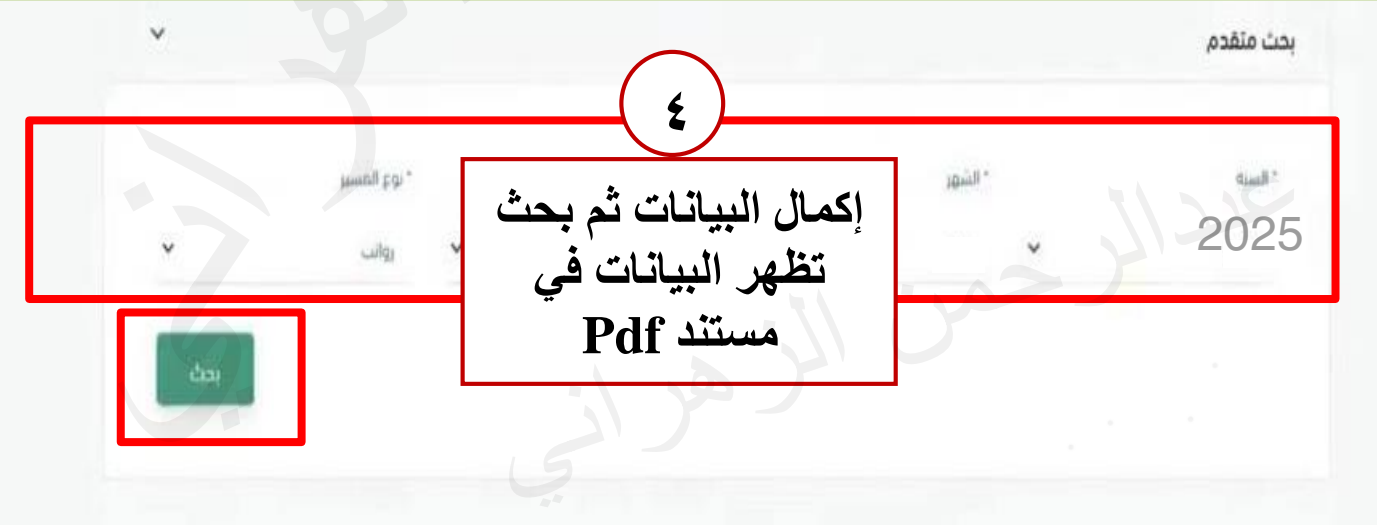

لا تنسونا من صالح دعائكم